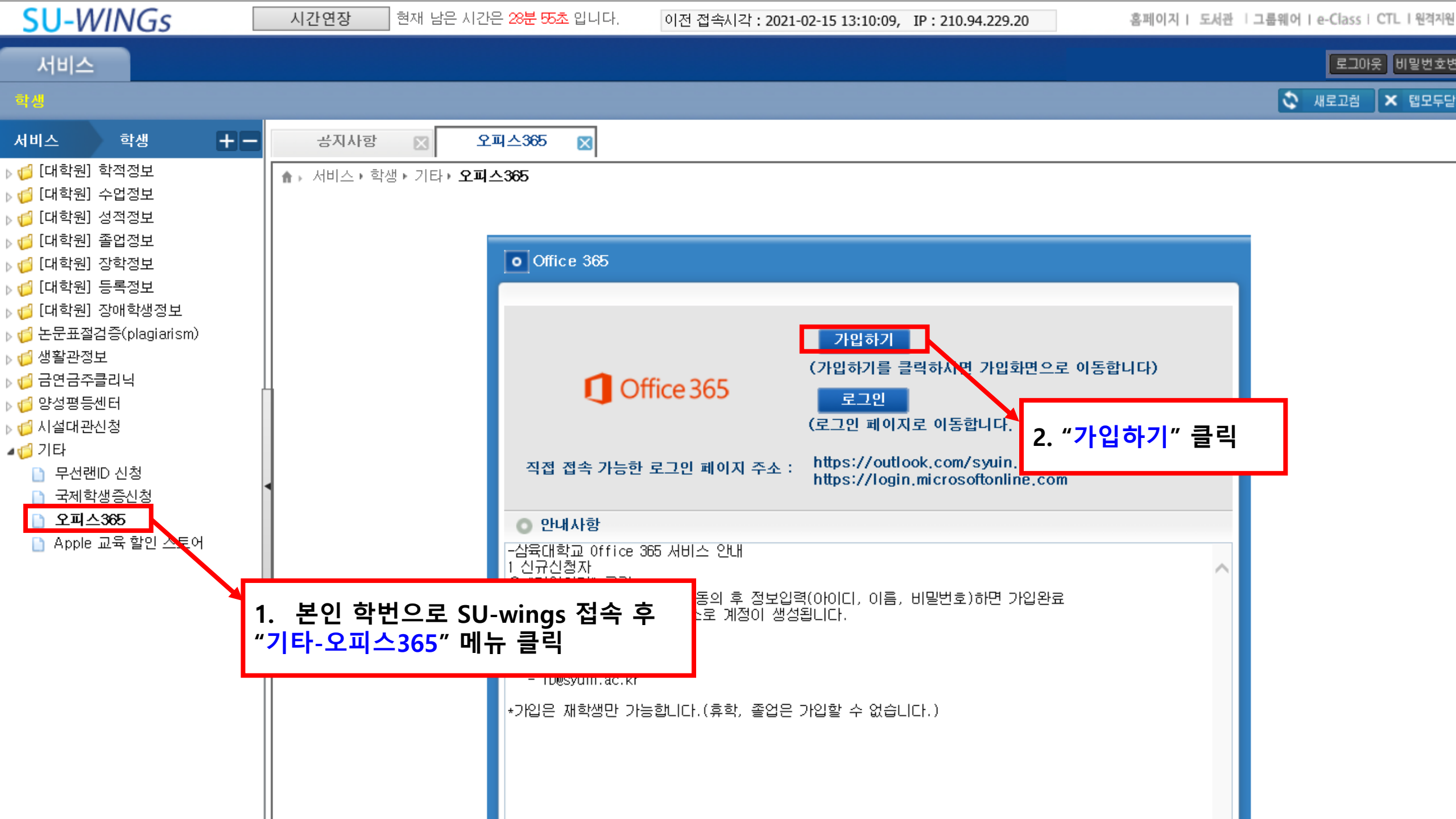

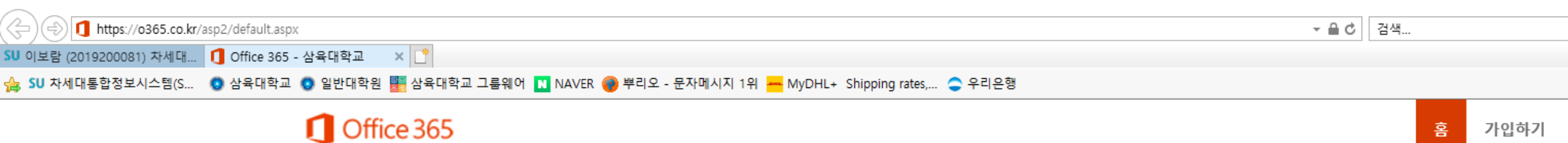

## 모든 기기에서 어디서든 사용할 수 있는 Office 365

강의실 안팎에서 Office 365를 통해 서로 격려하고 협력하여 학습 효율을 높일 수 있습니다.

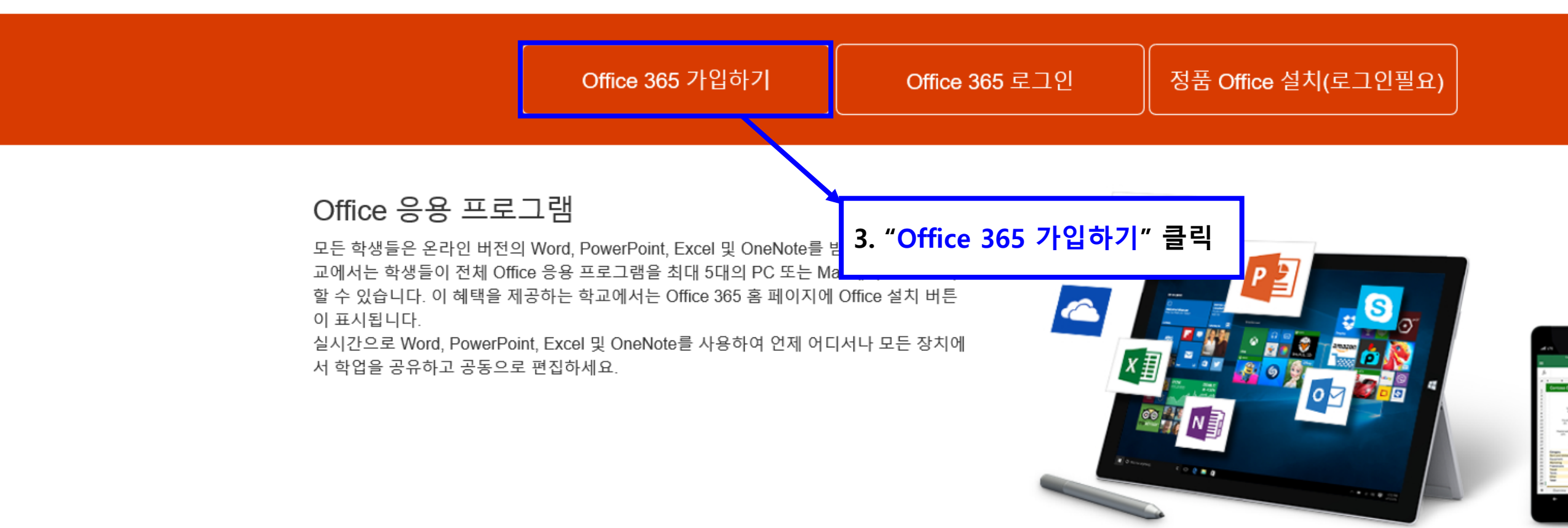

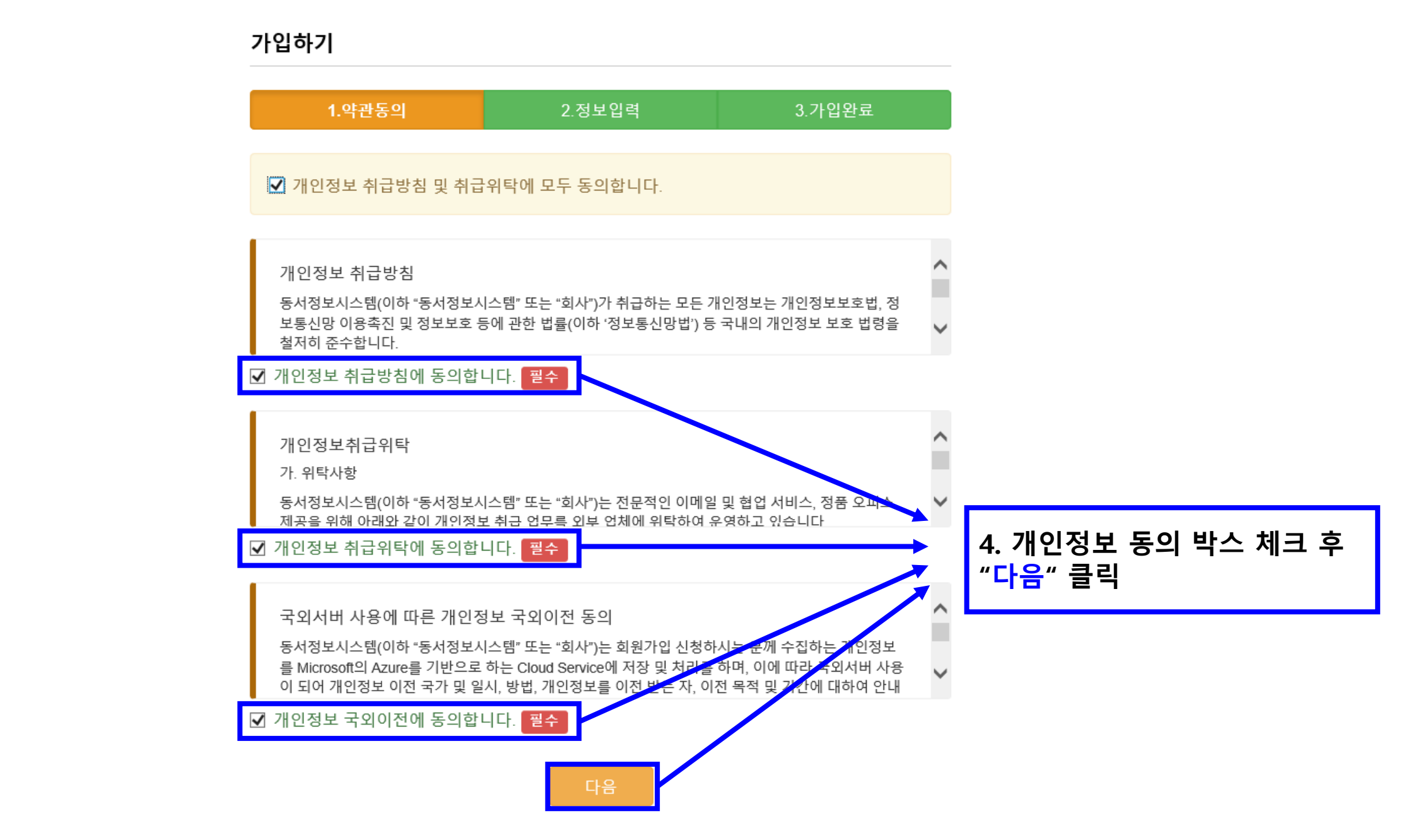

## 가입하기

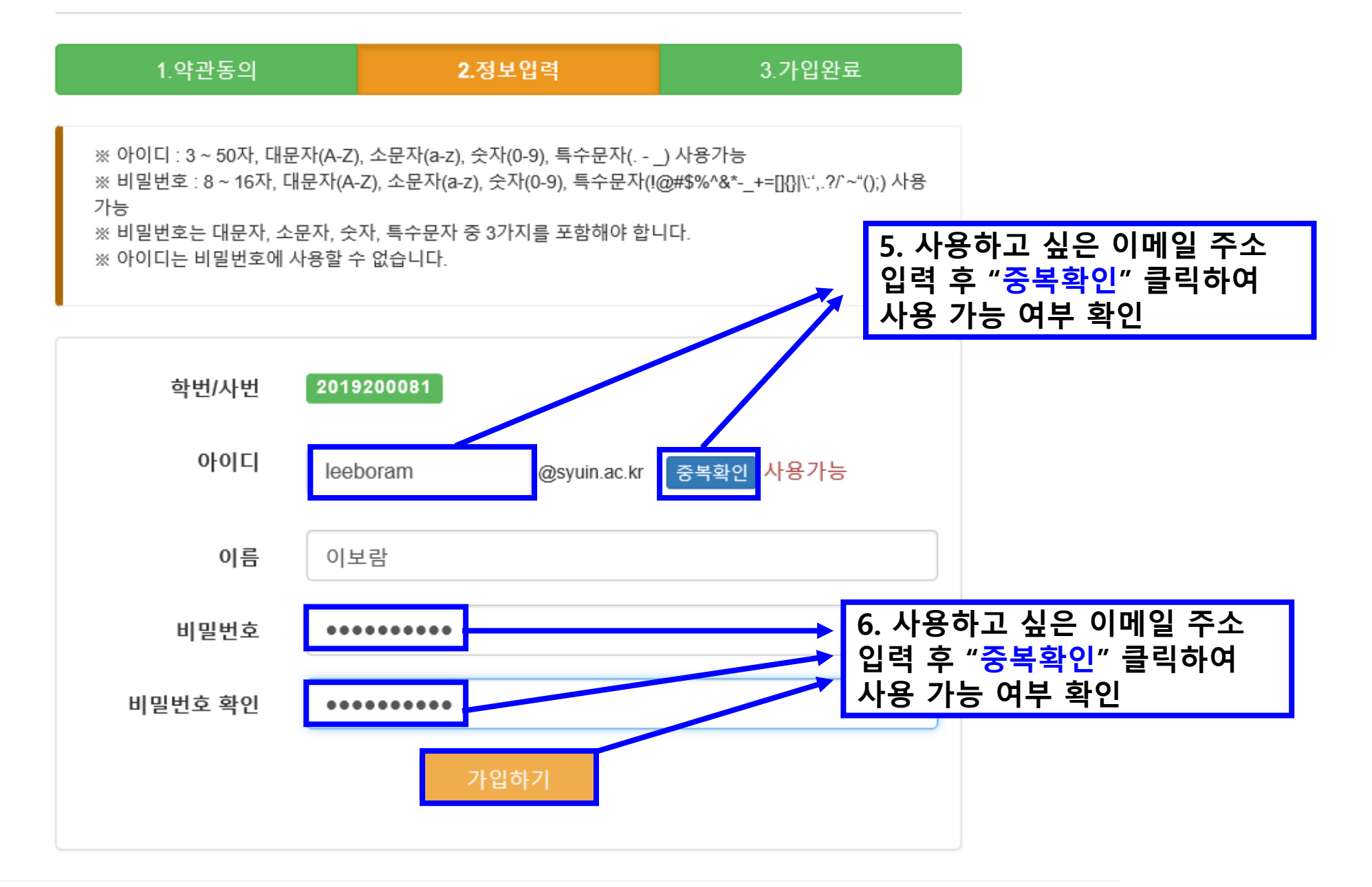

## 가입하기

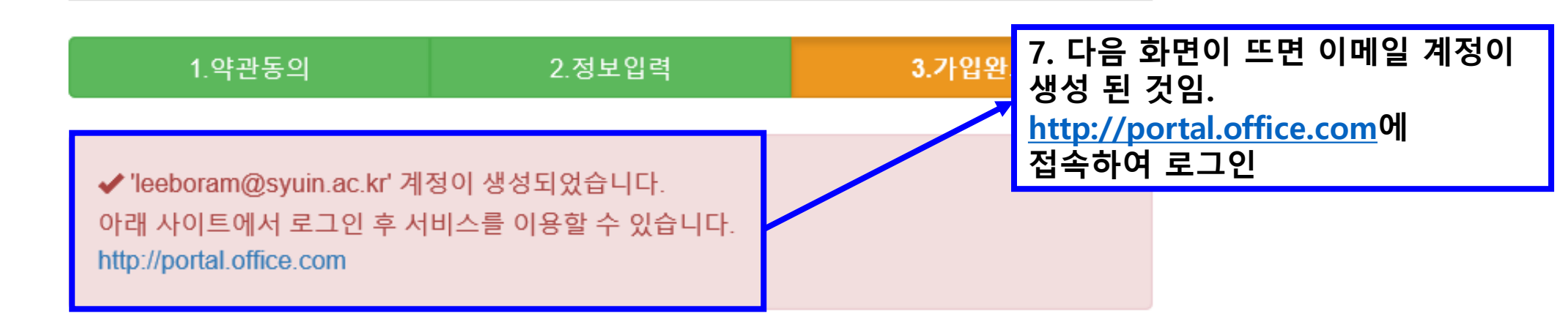

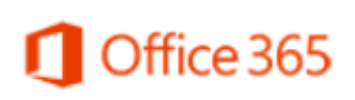

개인정보취급방침·문의하기·Office.com **동서정보시스템**·서울시 강남구 논현로 87길41 지원센터 02) 564-7894 ©2020 Dongseo Information System, ALL RIGHTS RESERVED.

| Microsoft   로그인   leeboram@syuin.ac.kr/   제정이 없으신가요? 계정을 만드세요!   본인 계정으로 로그인할 수 없습니까?   로그인 옵션 |
|------------------------------------------------------------------------------------------------|
| 본인 계정으로 로그인할 수 없습니까?<br>로그인 옵션<br>다음                                                           |

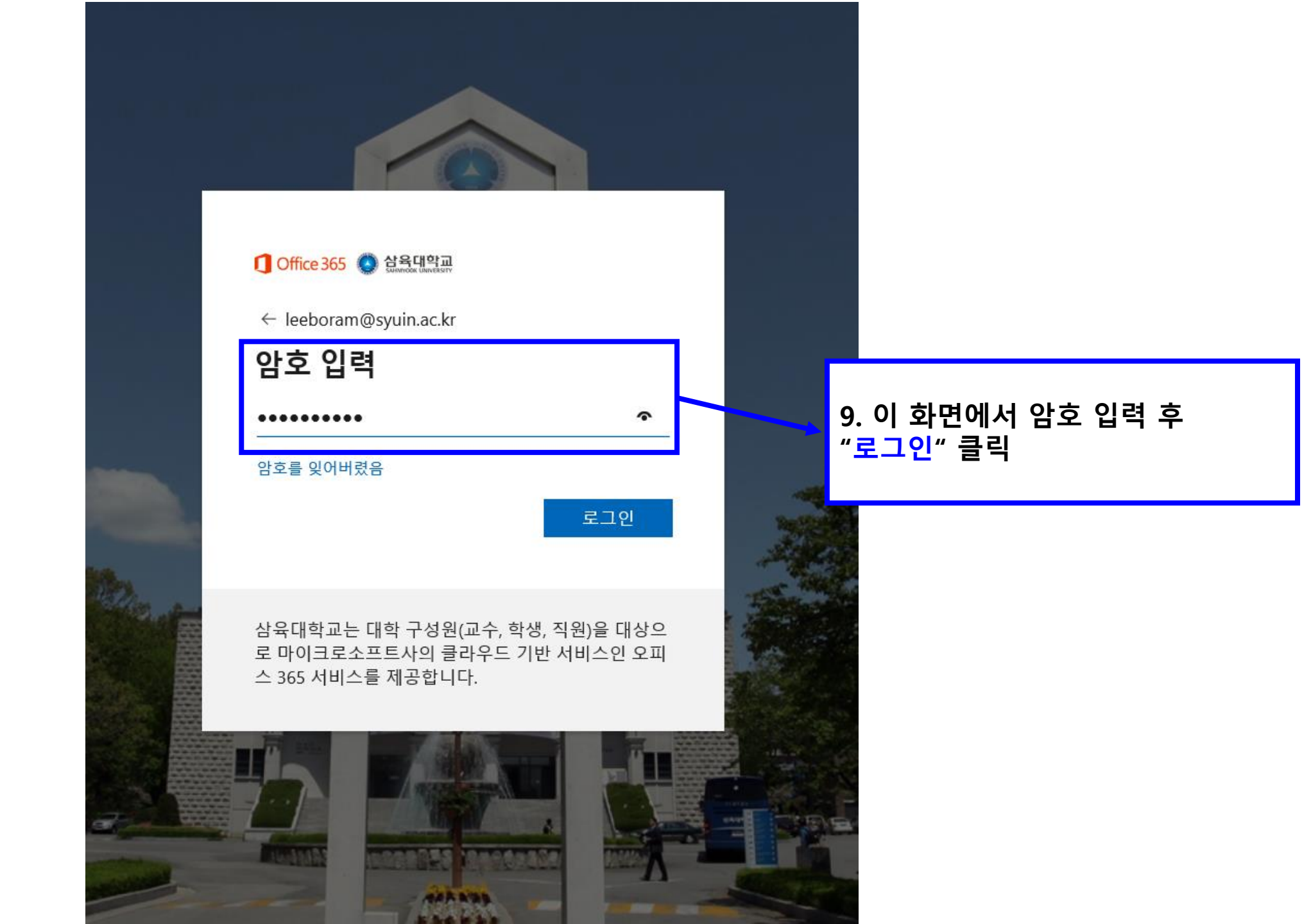

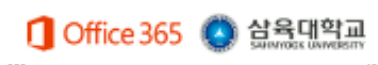

## 계정에 대한 액세스 권한 유지!

회원님이 암호를 재설정할 수 있도록 보장하기 위해 몇 가지 정보를 수집하여 회원님의 신분을 확인해야 합니다. 이 정보를 활용하여 회원님을 스팸으로 격리하지는 않습니 다. 단지 회원님의 계정을 더욱 안전하게 유지하는 데 사용합니다. <mark>아래 옵션 중 최소 1개를 설정해야 합니다</mark>.

\rm 인증 전화 이(가) 구성되지 않았습니다. 지금 설정하세요.

🕕 인증 전자 메일 이(가) 구성되지 않았습니다. 지금 설정하세요.

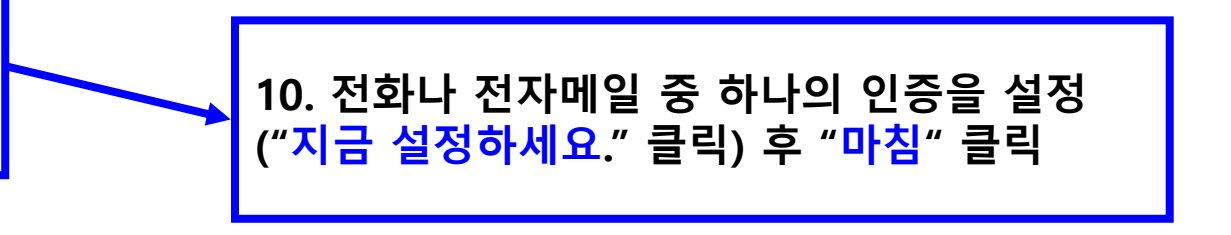

마침

취소

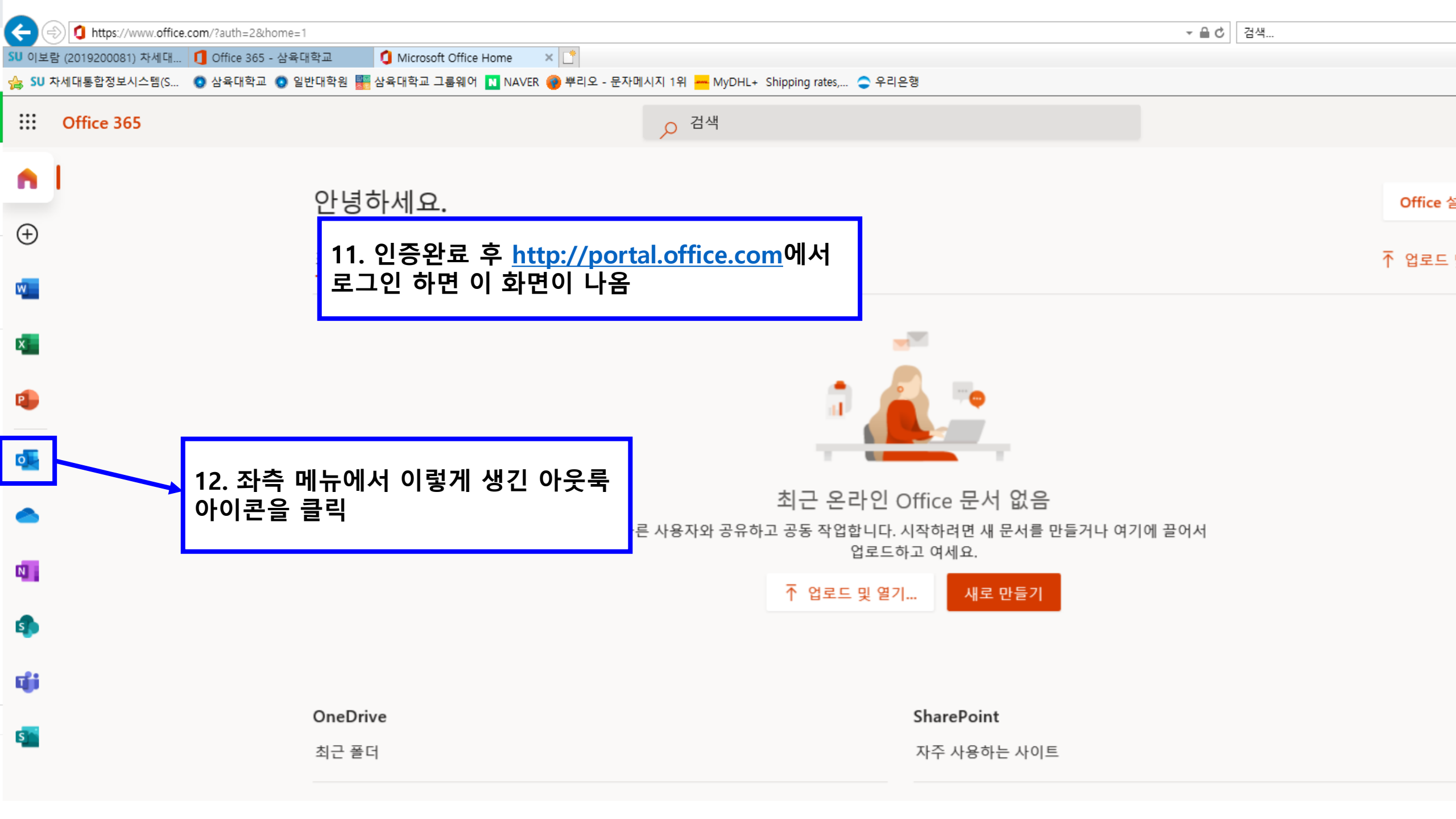

| <b>(</b>         | 🔊 💽 https://outlook.offic          | <b>ce.com</b> /mail/inbo | X     |                                                  |                     |                                   |                                                                                                    | ▼ ≜ C 검색     |
|------------------|------------------------------------|--------------------------|-------|--------------------------------------------------|---------------------|-----------------------------------|----------------------------------------------------------------------------------------------------|--------------|
| SU 이보<br>스 SU 2  | 람 (2019200081) 차세대<br>차세대토하정보시스텍(S | [] Office 365 -          | 삼육대학교 | () Microsoft Office Home<br>외 💷 상유대한교 그류웨어 🔽 NAV | 이 말 이 일<br>FR 🗿 브리오 | 빌 - 이보람 - Outlook<br>- 문자메시지 1의 🛲 | × [*]<br>MVDHI + Shipping rates                                                                                         |              |
|                  | 에게테랑법 8호가 프 8(3                    |                          | 02011 |                                                  | ur <b>v</b> + -1×   |                                   |                                                                                                    |              |
| =                | 새 메시지                              |                          |       |                                                  |                     |                                   |                                                                                                    |              |
| $\sim$           | 폴더                                 |                          | 중요    | 기타                                               |                     |                                   | 42 이 회면에서 하고 이메이오 시오키며 티                                                                                                |              |
|                  | 받은 편지함                             |                          |       |                                                  |                     |                                   | 13. 이 와면에서 약교 이메일을 사용하면 됨.]<br>평상시 접속할 때는 <u>http://portal.office.com</u> 나<br>"SU-wings-기타-오피스365-로그인"에서 접속<br>하시며 되니다 | [.]<br>m나    |
| Ø                | 임시 보관함                             |                          |       |                                                  |                     |                                   |                                                                                                    | 접속           |
| $\triangleright$ | 보낸 편지함                             |                          |       |                                                  |                     |                                   | 에지는 합니다.                                                                                                    |              |
| Ŵ                | 지운 편지함                             |                          |       |                                                  |                     |                                   | *재학 중일 때만 사용가능하며 휴학, 수료, 졸업 시<br>용 불가                                                                                   | / <i>\</i> } |
| $\bigcirc$       | 정크 메일                              |                          |       |                                                  |                     |                                   |                                                                                                    |              |
| Ē                | 보관                                 |                          |       |                                                  |                     |                                   |                                                                                                    |              |
| Ţ                | 메모                                 |                          |       |                                                  |                     |                                   |                                                                                                    |              |
|                  | 대화 내용                              |                          |       |                                                  |                     |                                   |                                                                                                    |              |
|                  |                                    |                          |       |                                                  |                     |                                   |                                                                                                    |              |
|                  |                                    |                          |       |                                                  |                     |                                   |                                                                                                    |              |
|                  |                                    |                          |       |                                                  |                     |                                   |                                                                                                    |              |
|                  |                                    |                          |       |                                                  |                     |                                   |                                                                                                    |              |